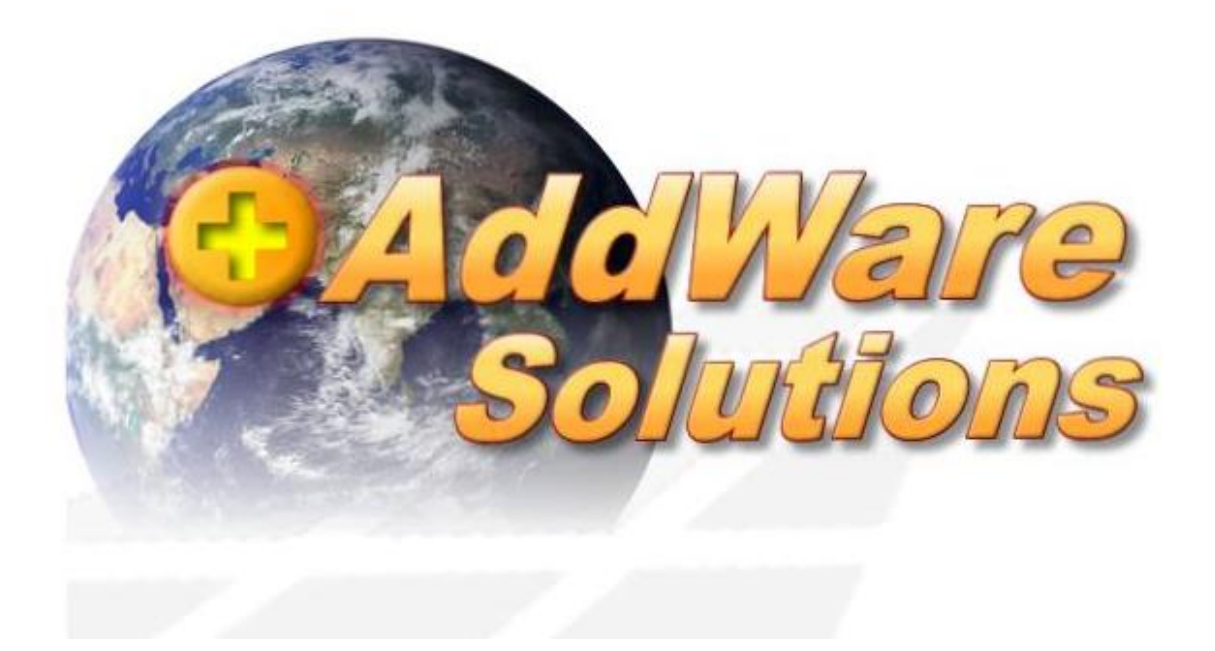

# Handbuch Addware Suite Programmteil UrlaubsManager

## Installation SQL und Einrichtung Datenbank

Stand: 01.07.2021

© 2021 www.addware.de

### Inhaltsverzeichnis – UM5 Installation

| 1. | Installation SQL Express                | 3  |
|----|-----------------------------------------|----|
|    | 1.1. Download SQL Express               | 3  |
|    | 1.2. Installationsassistent SQL Express | 4  |
|    | 1.3. SQL Server Installationscenter     | 5  |
|    | 1.4. SQL Server 2019 Setup              | 5  |
| 2. | SQL-Protokoll Einstellungen             | 9  |
| 3. | Addware Suite Neuinstallation           | 10 |
|    | 3.1. Installation Addware Suite         | 11 |
|    | 3.2. Datenbank erstellen                | 11 |
| 4. | Addware Programmstart und –anmeldung    | 13 |

#### 1. Installation SQL Express

1.1. Download SQL Express

Geben Sie bei einer beliebigen Suchmaschine ein: "SQL Express 2017 / 2019". Wir empfehlen aktuell (Stand 2021) den SQL Express 2017. Laden Sie den SQL Express direkt von Microsoft herunter und öffnen Sie die .exe.

#### 1.2. Installationsassistent SQL Express

Der Installationsassistent öffnet sich. Bitte wählen Sie "Benutzerdefiniert" aus

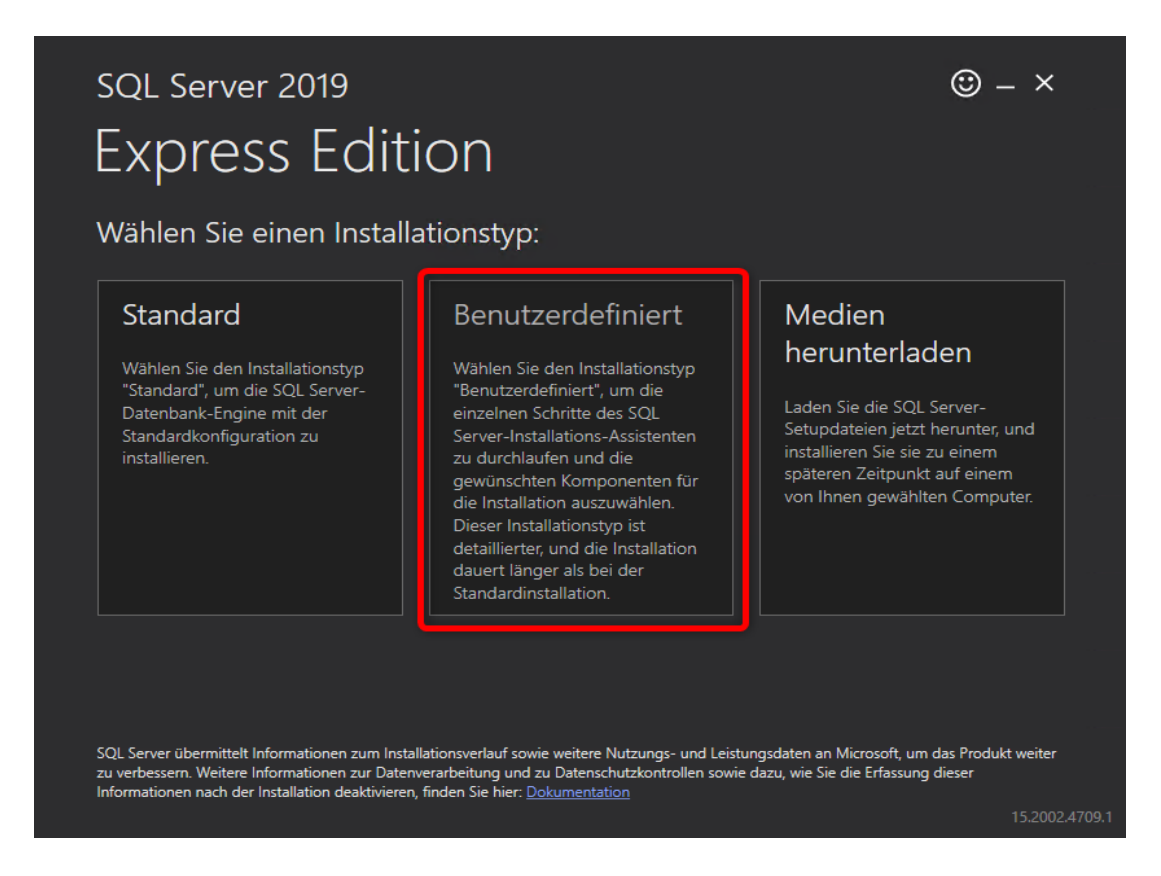

Sprache auswählen (Anm.: Beim SQL Express 2019 in der Sprache Deutsch kann es sein, dass die Installation nicht startet, sondern eine Fehlermeldung kommt. Entweder in englischer Sprache installieren oder wie von uns empfohlen den SQL Express 2017 nutzen)

Wählen Sie einen Speicherort aus oder belassen Sie die Standardeinstellungen und installieren Sie den SQL Server Express.

Achten Sie auf ausreichend Speicherplatz, wie von Microsoft angegeben.

| SQL Server 2019                  |              |                        | © – ×                             |
|----------------------------------|--------------|------------------------|-----------------------------------|
| Express Edition                  |              |                        |                                   |
| Zielverzeichnis für Download des | SQL Server-N | /lediums ang           | eben                              |
|                                  | 2            | MINDESTE<br>FREIER SPI | ENS ERFORDERLICHER<br>EICHERPLATZ |
| C:\SQL2019                       | Durchsuch    | nen DOWNLO.<br>271 MB  | ADGRÖSSE                          |
|                                  |              |                        |                                   |
|                                  |              |                        |                                   |
|                                  |              |                        |                                   |
|                                  |              |                        |                                   |
|                                  |              |                        | 3                                 |
|                                  | Schließen    | < Zurück               | Installieren                      |
|                                  |              |                        | 15.2002.4709                      |

#### 1.3 SQL Server Installations Center

Wählen Sie die Installation einer neuen, eigenständigen SQL-Instanz und akzeptieren Sie die Datenschutzbestimmungen

| 1 SQL Server Installation Center                              |                  | - 0                                                                                                    | ×   |
|---------------------------------------------------------------|------------------|----------------------------------------------------------------------------------------------------|-----|
| Planning<br>Installation<br>Maintenance<br>Tools<br>Resources | Ne<br>Lai<br>fea | w SQL Server stand-alone installation or add features to an existing installation<br>unch a wizard to install SQL Server 2019 in a non-clustered environment or to ad<br>itures to an existing SQL Server 2019 instance. | i Â |
|                                                               | Ins<br>Lat<br>An | tall SQL Server Reporting Services<br>unch a download page that provides a link to install SQL Server Reporting Servic<br>internet connection is required to install SSRS.                                               | ·s. |
| Options                                                       | ins Ins          | tall SQL Server Management Tools<br>unch a download nage that provides a link to install SOL Server Management                                                                                                    |     |

#### 1.4 SQL Server 2019 Setup

Die automatischen Updates von Microsoft müssen nicht aktiviert werden

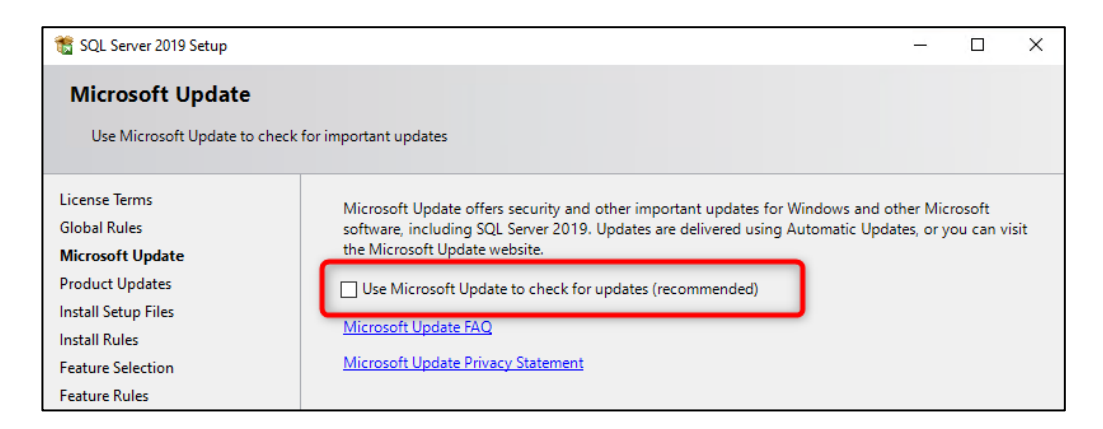

#### Eventuell erhalten Sie eine Warnung für die Windows Firewall.

| 🏗 SQL Server 2019 Setup                                                                                                    |              |                                                                 | _         |  | × |  |
|----------------------------------------------------------------------------------------------------|--------------|-----------------------------------------------------------------|-----------|--|---|--|
| Install Rules<br>Setup rules identify potential p<br>can continue.                                                                                                    | roblems that | might occur while running Setup. Failures must be corrected bef | ore Setup |  |   |  |
| Install Rules     Operation completed. Passed: 3. Failed 0. Warning 1. Skipped 0.       Feature Selection     Feature Rules       Instance Configuration     Hide details <       Java Install Location     View detailed report |              |                                                                 |           |  |   |  |
| Database Engine Configuration                                                                                                    | Result       | Rule                                                            | Status    |  |   |  |
| Consent to install Microsoft R                                                                                                    |              | Consistency validation for SQL Server registry keys             | Passed    |  |   |  |
| Consent to install Python                                                                                                    | 0            | Computer domain controller                                      | Passed    |  |   |  |
| Feature Configuration Rules                                                                                                    | 1            | Windows Firewall Warning                                        |           |  |   |  |
| Installation Progress                                                                                                    |              | SQL 2019 minimum CTP for Upgrade and Side by Side Support       | Passed    |  |   |  |
| Complete                                                                                                    |              |                                                                 | 1         |  |   |  |

Wir empfehlen nachfolgende Einstellungen wie beschrieben vorzunehmen und alle anderen auf Standard zu belassen, es sei denn Sie kennen sich sehr gut mit SQL-Einstellungen aus:

1. Machine Learning deaktivieren

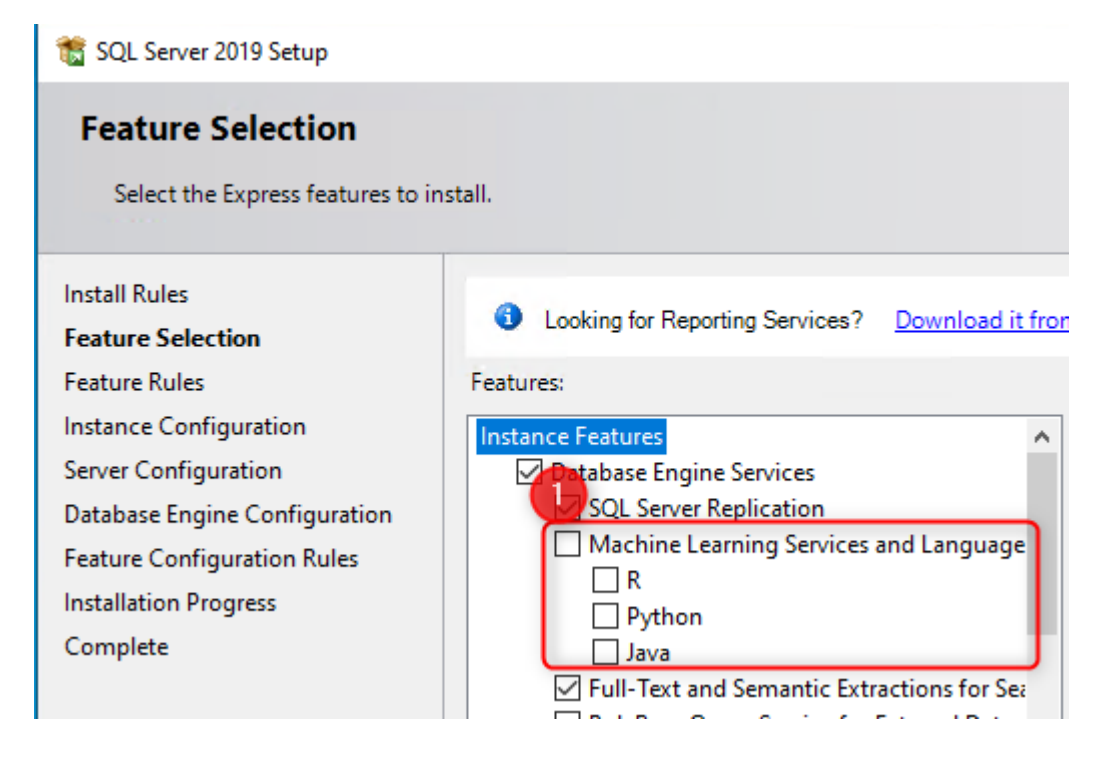

2. LocalDB aktivieren

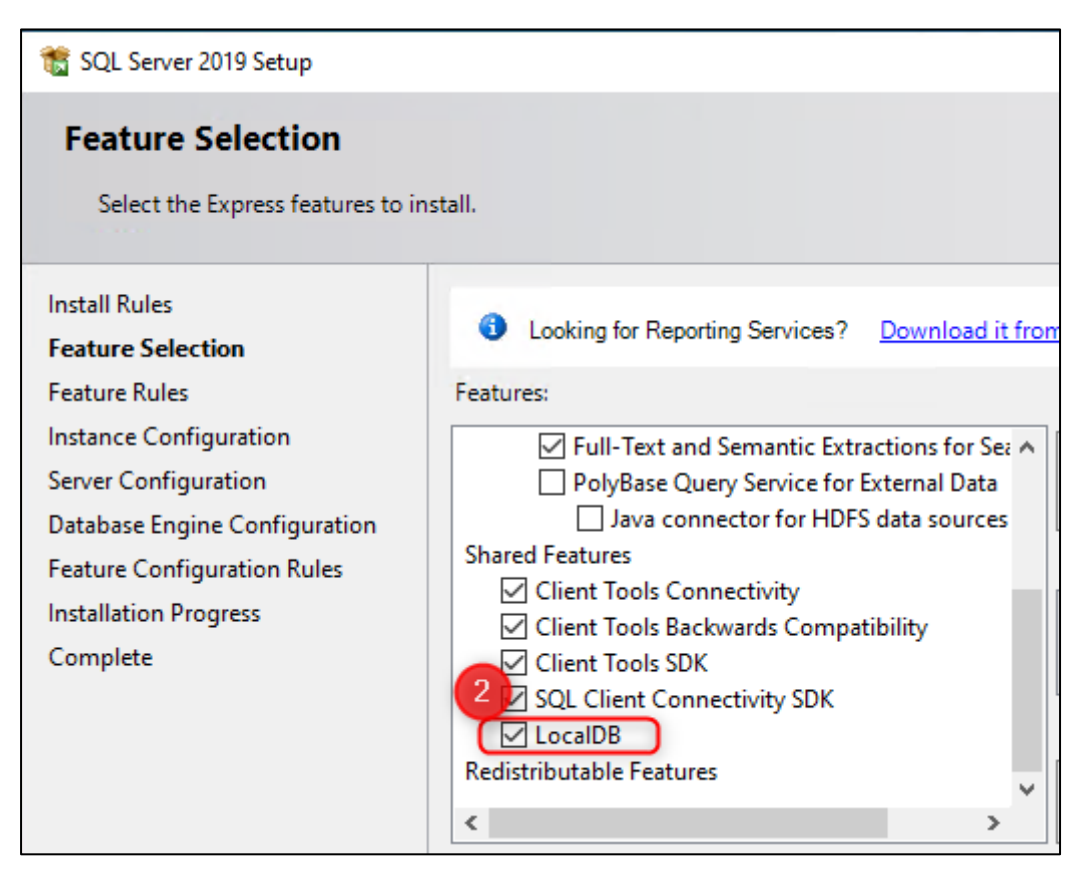

Umbenennen der SQL Instance ID in gewünschten Namen bspw. Addware oder UrlaubsManager

| 🃸 SQL Server 2019 Setup                                                                                                    |                                                                |                                      |                                   |                         |     |      | Х |  |
|----------------------------------------------------------------------------------------------------|----------------------------------------------------------------|--------------------------------------|-----------------------------------|-------------------------|-----|------|---|--|
| Instance Configuration<br>Specify the name and instance ID for the instance of SQL Server. Instance ID becomes part of the installation path. |                                                                |                                      |                                   |                         |     |      |   |  |
| Install Rules<br>Feature Selection<br>Feature Rules<br><b>Instance Configuration</b><br>Server Configuration<br>Database Engine Configuration | Default instance     Named instance:     Instance ID:          | SQLExpress<br>Addware                |                                   |                         |     |      |   |  |
| Feature Configuration Rules<br>Installation Progress<br>Complete                                                                              | SQL Server directory:<br>Installed instances:<br>Instance Name | C:\Program Files\Micr<br>Instance ID | rosoft SQL Server\MSS<br>Features | QL15.Addware<br>Edition | Ver | sion |   |  |

Setzten sie den SQL Server Browser auf "Automatisch"

| 髋 SQL Server 2019 Setup                                                       |                                                                                                    |                                                                                                |                                                  | _             |                | × |
|-------------------------------------------------------------------------------|----------------------------------------------------------------------------------------------------|------------------------------------------------------------------------------------------------|--------------------------------------------------|---------------|----------------|---|
| Server Configuration<br>Specify the service accounts and                      | d collation configuration.                                                                                                    |                                                                                                |                                                  |               |                |   |
| Install Rules<br>Feature Selection<br>Feature Rules<br>Instance Configuration | Service Accounts Collation<br>Microsoft recommends that you use                                                                                  | a separate account for each<br>Account Name                                                    | SQL Server servic<br>Password                    | :e.<br>Starti | up Type        |   |
| Server Configuration                                                          | SQL Server Database Engine                                                                                                    | NT Service\MSSQL\$SQL                                                                          |                                                  | Automatic     |                | ~ |
| Database Engine Configuration                                                 | SQL Full-text Filter Daemon Launc                                                                                                    | NT Service\MSSQLFDLa                                                                           |                                                  | Manual        |                |   |
| Installation Progress<br>Complete                                             | Grant Perform Volume Maintenand<br>This privilege enables instant file in<br>to information disclosure by allow<br><u>Click here for details</u> | ce Task privilege to SQL Sen<br>nitialization by avoiding zerv<br>ing deleted content to be ac | ver Database Eng<br>bing of data pagi<br>cessed. | jine Servio   | ce<br>Iay lead |   |

Gemischten Modus aktivieren und SA Kennwort vergeben.

ACHTUNG: Für die Verwendung des UrlaubsManagers ist dies zwingend erforderlich!

Standard Kennwort, wenn von uns vergeben, lautet: demoadmin1! Bitte bewahren Sie Ihr Kennwort sorgfältig auf, da dies äußerst wichtig für einige Funktionen ist.

| 🃸 SQL Server 2019 Setup                                                                                                    |                                                                                                    | _   | × |
|----------------------------------------------------------------------------------------------------|----------------------------------------------------------------------------------------------------|-----|---|
| Database Engine Config<br>Specify Database Engine authen<br>parallelism, Memory limits, and F                                                                                                    | <b>juration</b><br>tication security mode, administrators, data directories, TempDB, Max degree of<br>ilestream settings.                                                                                                    |     |   |
| Install Rules<br>Feature Selection<br>Feature Rules<br>Instance Configuration<br>Server Configuration<br><b>Database Engine Configuration</b><br>Feature Configuration Rules<br>Installation Progress<br>Complete | Server Configuration       Data Directories       TempDB       Memory       User Instances       FILESTR         Specify the authentication mode and administrators for the Database Engine.       Authentication Mode       Image: Configuration Mode       Image: Configuration Mod | EAM |   |

Die Installation ist abgeschlossen und das SQL Server 2017/2019 Setup kann geschlossen werden

| 髕 SQL Server 2019 Setup        |                                                  |                              |             |         | ×   |
|--------------------------------|--------------------------------------------------|------------------------------|-------------|---------|-----|
| Complete                       |                                                  |                              |             |         |     |
| Your SQL Server 2019 installat | ion completed successfully with product updates. |                              |             |         |     |
| Install Rules                  | Information about the Setup operation or poss    | ible next steps:             |             |         |     |
| Feature Selection              | Feature                                          | Status                       |             |         | ^   |
| Feature Rules                  | Eull-Text and Semantic Extractions for Search    | ch Succeeded                 |             |         |     |
| Instance Configuration         | Database Engine Services                         | Succeeded                    |             |         | _   |
| Server Configuration           | SQL Server Replication                           | Succeeded                    |             |         |     |
| Database Engine Configuration  | SQL Browser                                      | Succeeded                    |             |         |     |
| Feature Configuration Rules    | SQL Writer                                       | Succeeded                    |             |         |     |
| Installation Progress          |                                                  | Succeeded                    |             |         | *   |
| Complete                       |                                                  |                              |             |         |     |
| •                              | Details:                                         |                              |             |         |     |
|                                | la della successifiat                            |                              |             |         |     |
|                                | Install successful.                              |                              |             |         |     |
|                                |                                                  |                              |             |         |     |
|                                |                                                  |                              |             |         |     |
|                                |                                                  |                              |             |         |     |
|                                |                                                  |                              |             |         |     |
|                                |                                                  |                              |             |         |     |
|                                | Summary log file has been saved to the followi   | ng location:                 |             |         |     |
|                                | C:\Program Files\Microsoft SQL Server\150\Se     | tup Bootstrap\Log\20210628_1 | 21445\Summa | ry UMTE | ST- |
|                                |                                                  |                              |             |         |     |
|                                | 1                                                |                              | ſ           | Clas    |     |
|                                |                                                  |                              |             | Clos    | e   |

#### 2. SQL-Protokoll Einstellungen

Öffnen Sie zuerst den Microsoft SQL Server Configuration Manager

Stellen Sie Ihren SQL Server und den SQL Server-Browser auf automatisch.

| Datei Aktion Ansicht ?                                                                                                    |                 |                 |             |                  |            |            |
|----------------------------------------------------------------------------------------------------|-----------------|-----------------|-------------|------------------|------------|------------|
| 🗢 🔿 🖄 🗟 🔒                                                                                                    |                 |                 |             |                  |            |            |
| SQL Server-Konfigurations-Manager (Lokal)                                                                                                    | Name            | Status          | Startmodus  | Anmelden als     | Prozess-ID | Diensttyp  |
| SQL Server-Denste      SQL Server-Netzwerkkonfiguration (32 Bit)      SQL Server-Netzwerkkonfiguration (32 Bit)      SQL Native Client 11.0-Konfiguration (32 Bit)      SQL Server Network for Server 10 | SQL Server (MSS | Wird ausgeführt | Automatisch | NT Service\MSSQL | 4008       | SQL Server |
|                                                                                                    | SQL Server-Agen | Beendet         | Manuell     | NT AUTHORITY\NE  | 0          | SQL Agent  |
|                                                                                                    | SQL Server-Brow | Wird ausgeführt | Automatisch | NT AUTHORITY\LO  | 2696       |            |
| June 201 Server-Netzwerkkonniguration     June 201 Server-Netzwerkkonniguration     June 201 Server-Netzwerkkonniguration     June 201 Server-Netzwerkkonniguration                                      |                 |                 |             |                  |            |            |
| 2 z. oce native circle rise Koningulation                                                                                                    |                 |                 |             |                  |            |            |

Öffnen Sie im linken Bereich den Eintrag SQL Server-Netzwerkkonfigurationen, Protokolle für Ihre Server-Instanz und aktivieren dort TCP/IP.

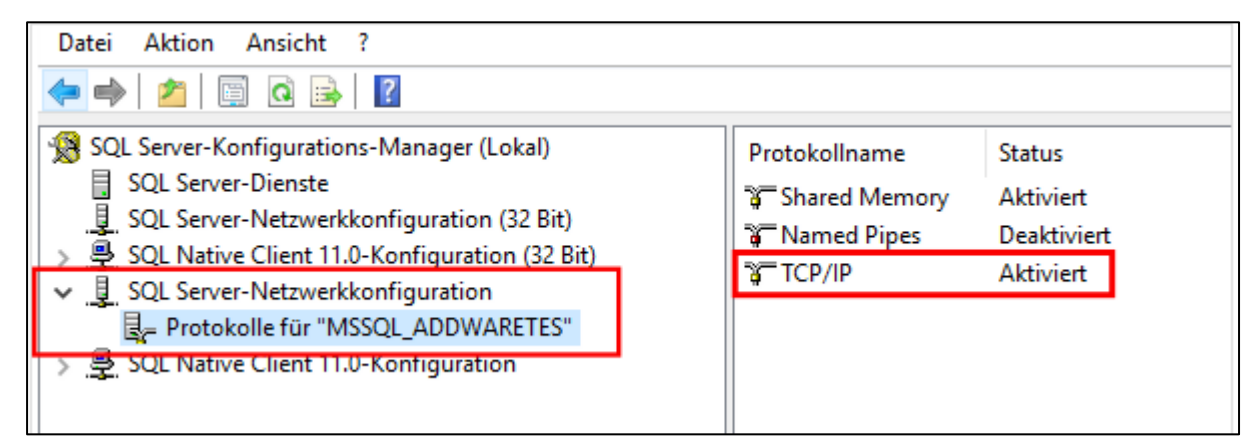

Öffnen Sie das Netzwerk und Freigabecenter und gehen anschließend auf Windows-Firewall.

| Startseite der Systemsteuerung >> Netzwerk und Internet >> Netzwerk - und Freigabecenter        <                                                                                                    | Netzwerk- und Freigabecenter                                  |                                                                                                    |                                                                                                    | - 0                        | ×   |  |
|----------------------------------------------------------------------------------------------------|---------------------------------------------------------------|----------------------------------------------------------------------------------------------------|----------------------------------------------------------------------------------------------------|----------------------------|-----|--|
| Startseite der Systemsteurung   Adaptereinstellungen ändern   Erweiterte   Preigabeeinstellungen ändern   Wetzwerke 12   Offentliches Netzwerke   Netzwerkeinstellungen ändern   Wetzwerkeinstellungen ändern   Wetzwerkeinstellungen ändern   Wetzwerkeinstellungen ändern   Probleme beheben   Netzwerk/probleme diagnostizieren und reparieren oder Problembehandlungsinformationen abrufen.                         | ← → · · ↑ 🛂 > Systemsteu                                      | erung > Netzwerk und Internet > Netzwerk- und Freigabecenter                                                                      | ٽ ~                                                                                                    | Systemsteuerung durchsuche | n p |  |
| Erweiterte Freigabeeinstellungen ändern Netzwerk 2 Offentliches Netzwerk Utribungen ändern Netzwerkeinstellungen ändern Netzwerkeinstellungen ändern Netzwerkeinstellungen ändern Probleme VPN-Verbindung bzw. Router oder Zugriffspunkt einrichten. Probleme beheben Netzwerkgrobleme diagnostizieren und reparieren oder Problembehandlungsinformationen abrufen. Siehe auch Heimnetzgruppe Infrarot Internetyptionen | Startseite der Systemsteuerung<br>Adaptereinstellungen ändern | Grundlegende Informationen zum Netzwerk anzeigen und Verbindungen einrichter<br>Aktive Netzwerke anzeigen                         | rundlegende Informationen zum Netzwerk anzeigen und Verbindungen einrichten<br>tive Netzwerke anzeigen |                            |     |  |
| Netzwerkeinstellungen ändern         Image: Siehe auch         Siehe auch         Heimnetzgruppe         Infrarot         Interretoptionen                                                                                                    | Erweiterte<br>Freigabeeinstellungen ändern                    | Netzwerk 2         Zugriffstyp:         Internet           Öffentliches Netzwerk         Verbindungen:                            |                                                                                                    |                            |     |  |
| Siehe auch         Heimmetzgruppe         Infrarot         Internetoptionen                                                                                                    |                                                               | Netzwerkeinstellungen ändern                                                                                                    |                                                                                                    |                            |     |  |
| Siehe auch<br>Heimnetzgruppe<br>Infrarot<br>Internetoptionen                                                                                                    |                                                               | Neue Verbindung oder neues Netzwerk einrichten<br>Breitband-, DFÜ- oder VPN-Verbindung bzw. Router oder Zugriffspunkt einrichten. |                                                                                                    |                            |     |  |
| Siehe auch<br>Heimnetzgruppe<br>Infrarot<br>Internetoptionen                                                                                                    |                                                               | Probleme beheben<br>Netzwerkprobleme diagnostizieren und reparieren oder Problembehandlungsinformationen<br>abrufen.              |                                                                                                    |                            |     |  |
| Siehe auch<br>Heimnetzgruppe<br>Infrarot<br>Internetoptionen                                                                                                    |                                                               |                                                                                                    |                                                                                                    |                            |     |  |
| Siehe auch<br>Heimnetzgruppe<br>Infrarot<br>Internetoptionen                                                                                                    |                                                               |                                                                                                    |                                                                                                    |                            |     |  |
| Siehe auch<br>Heimnetzgruppe<br>Infrarot<br>Internetoptionen                                                                                                    |                                                               |                                                                                                    |                                                                                                    |                            |     |  |
| Heimnetzgruppe<br>Infrarot<br>Internetoptionen                                                                                                    | Siehe auch                                                    |                                                                                                    |                                                                                                    |                            |     |  |
| Infrarot<br>Internetoptionen                                                                                                    | Heimnetzgruppe                                                |                                                                                                    |                                                                                                    |                            |     |  |
| Internetoptionen                                                                                                    | Infrarot                                                      |                                                                                                    |                                                                                                    |                            |     |  |
| The second second second second second second second second second second second second second second second se                                                                                                    | Internetoptionen                                              |                                                                                                    |                                                                                                    |                            |     |  |

Gehen Sie unter Erweiterte Einstellungen und Eingehende Regeln.

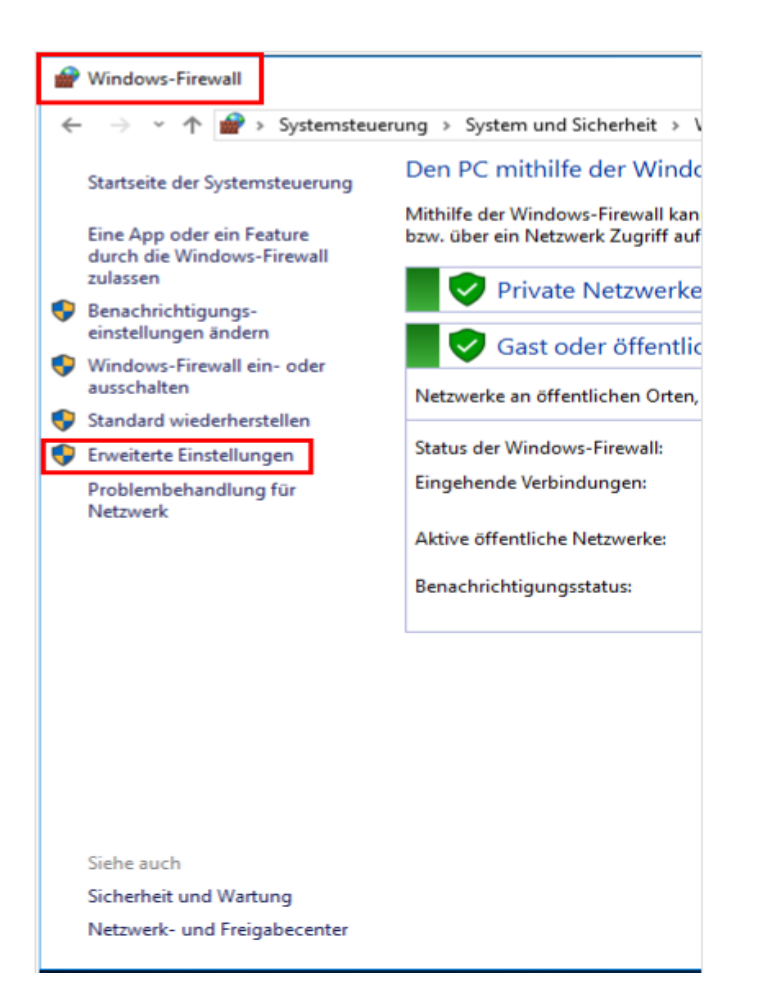

#### Erstellen Sie nun 3 neue Regeln wie folgt:

|    |               |           |              |            |                | Aktionen          |
|----|---------------|-----------|--------------|------------|----------------|-------------------|
| se | Remoteadresse | Protokoll | Lokaler Port | Remoteport | Autorisierte B | Eingehende Regeln |
|    | Beliebig      | Alle      | Beliebig     | Beliebig   | Beliebig       | 🗽 Neue Regel      |
|    | Reliebia      | тср       | 1433         | Reliebia   | Reliebia       |                   |

#### Wir empfehlen, die Regeln wie nachfolgend abgebildet einzustellen:

| Datei Aktion Ansicht ?                                                                                                    |            |
|----------------------------------------------------------------------------------------------------|------------|
|                                                                                                    |            |
|                                                                                                    |            |
| Indows-Firewall mit erweitert Eingehende Regeln                                                                                       |            |
| Eingehende Regeln Name Gruppe Profil Aktiviert Aktion Außer Kraft setz Programm                                                       |            |
| ausgeneringen Regen 🔮 SQL Programm Alle Ja Zulassen Nein %ProgramFiles%\Microsoft SQL Server\MSSQL13.MSSQL_ADDWARETES\MSSQL\Binn\sql: | lservr.exe |
| s 🐱 Überwachung 🛛 🖉 SQL TCP 1433 Alle Ja Zulassen Nein Beliebig                                                                       |            |
| SQL UDP 1434 Alle Ja Zulassen Nein Beliebig                                                                                           |            |
|                                                                                                    |            |

|                       |                |               |           |              |            |                       |                       |                                |                                |                 | _ |
|-----------------------|----------------|---------------|-----------|--------------|------------|-----------------------|-----------------------|--------------------------------|--------------------------------|-----------------|---|
| Eingehende Regeln     |                |               |           |              |            |                       |                       |                                |                                |                 |   |
|                       | Lokale Adresse | Remoteadresse | Protokoll | Lokaler Port | Remoteport | Autorisierte Benutzer | Autorisierte Computer | Autorisierte lokale Prinzipale | Besitzer des lokalen Benutzers | Anwendungspaket | • |
| SQL\Binn\sqlservr.exe | Beliebig       | Beliebig      | Alle      | Beliebig     | Beliebig   | Beliebig              | Beliebig              | Beliebig                       | Beliebig                       | Beliebig        |   |
|                       | Beliebig       | Beliebig      | ТСР       | 1433         | Beliebig   | Beliebig              | Beliebig              | Beliebig                       | Beliebig                       | Beliebig        |   |
|                       | Beliebig       | Beliebig      | UDP       | 1434         | Beliebig   | Beliebig              | Beliebig              | Beliebig                       | Beliebig                       | Beliebig        |   |

#### 3. Addware Suite Neuinstallation

3.1. Installation Addware Suite

Laden Sie die Installationsdatei mit dem zugesandten Link herunter. Führen Sie den Installationsassistenten aus und schließen Sie die Installation ab. Öffnen Sie das Programm.

| AddWare Suite Setup                                                  | ×        |
|----------------------------------------------------------------------|----------|
| Addware Solutions<br>AddWare Suite Installation                      |          |
| Willkommen zum AddWare Suite Setup<br>Assistent                      |          |
| Der Setup Assistent installiert AddWare Suite auf Ihrem<br>Computer. |          |
|                                                                      |          |
|                                                                      |          |
|                                                                      |          |
| < Zurück Weiter > A                                                  | bbrechen |

#### 3.2. Datenbank erstellen

Wählen Sie nach dem Programmstart den Button "Konfigurieren" aus

| Vame                |                               | √ konfiguriert         | Konfigurieren |
|---------------------|-------------------------------|------------------------|---------------|
| - Bitte auswählen - | v                             | Server:                |               |
| Passwort            | ø                             | Datenbank:<br>Version: | Lizenzen      |
| Anmeldung           | Mit Windows-Benutzer anmelden |                        | Beenden       |

Wählen Sie (1) Ihren SQL-Server aus Geben Sie (2) die Benutzerdaten des SA ein Gehen Sie dann (3) auf "Neue Datenbank erstellen"

| Notenbankverbindung                                                                                             | _           |      | ×     |
|----------------------------------------------------------------------------------------------------|-------------|------|-------|
| Wählen Sie Ihren Microsoft SQL-Server aus dem Netz<br>oder laden (und installieren) einen neuen <u>herunter</u> | werk aus    |      |       |
| Aus Datei:                                                                                                    |             | Ă    | Ŧ     |
| SQL-Server:                                                                                                    |             | Ċ    |       |
| 2 Windows Authentifizierung Verwenden                                                                           |             |      | ]     |
| Benutzer: Sa                                                                                                    |             |      |       |
| Passwort:                                                                                                    |             |      |       |
| Datenbank:                                                                                                    |             | v    | 3     |
|                                                                                                    |             | _    |       |
| Verbindung testen Datei speichern Speichern und                                                                 | d schließen | Abbr | echen |

Vergeben Sie (1) einen Namen für Ihre Datenbank

Wenn Sie eine mit Demodaten gefüllte Datenbank haben möchten aktivieren Sie den Haken (2) bei "Demodaten installieren" ansonsten wird eine leere Datenbank erstellt. Klicken Sie (3) auf "Datenbank erstellen"

| Neue Datenbank          |                                     | ×           |
|-------------------------|-------------------------------------|-------------|
| SQL-Server<br>Datenbank | Addware<br>2 Demodaten installieren |             |
|                         | 3<br>✓ Datenbank erstellen          | O Abbrechen |

#### 4. Programmstart und -anmeldung

Der Programmstart des UrlaubsManagers erfolgt entweder mit einem Doppelklick auf das

Desktop Icon oder über 🛛 差

die Schaltflächenabfolge:

Windows Start >

AddWare > Addware Suite.

Zunächst erscheint das Fenster zur Pogrammanmeldung:

| 2 | Anmeldung<br>Name<br>Admin | ~                                  | √ konfiguriert<br>Server: SRV-EDVS-NB-06                      | Konfigurieren |
|---|----------------------------|------------------------------------|---------------------------------------------------------------|---------------|
|   | Passwort<br>•••••          | ø                                  | Datenbank: PP - EDV SUPPORT Hartlaub GmbH<br>Version: 1.0.209 | Lizenzen      |
|   | Anmeldung 1                | Nit Windows-Benutzer anmelden<br>n |                                                               | Beenden       |

Sie haben die Möglichkeit je nach Voreinstellung und Konfiguration sich entweder per

- automatischer Windows-Authentifizierung,
- Manueller Anmeldung (entweder aus Liste aussuchen oder eingeben)

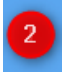

- oder als Admin anzumelden.

Wichtige Hinweise: Wählen Sie nach einer Software-Installation zunächst die Anmeldung als Admin, um die allgemeinen globalen Einstellungen für die Nutzung des Programms vorzunehmen (u. a. Erstellung des Firmenorganigramms und Mitarbeiterstamms, Festlegung von An- /Abwesenheitskategorien etc.). Nur mit dem Admin-Kennwort haben Sie uneingeschränkten Zugriff auf alle administrativen Einstellungen.

Das Admin-Passwort lautet standardmäßig nach Neuinstallation: demoadmin

#### <u>!!!ACHTUNG – WICHTIG!!!</u>

Es ist zwingend notwendig das Standard-Admin-Passwort nach der Einrichtung des Programms zu ändern, da das Handbuch zur Administration auch auf unserer Homepage zum freien Download zur Verfügung steht.